## **Head Tax Reconciliation**

## **Head Tax Reconciliation**

After your event results have been processed you can verify the Head Tax accounting online and verify and pay amounts due.

To use this process, please use the following Instructions:

- 1. Log into Public Tools using the organizing Club Credentials
  - ➔ Note: If you are already logged in with your personal credentials, <u>Club Login will not work</u>. You will need to log out from your personal credentials and then login with your Club information. You may need to log out and close your browser.
  - → \*You should have received your login information via email. If you did not receive this email, or don't know your username or password, send an email to Competition Services at <u>competitionservices@ussa.org</u>
- 2. Click on the box labeled "Event Administration"

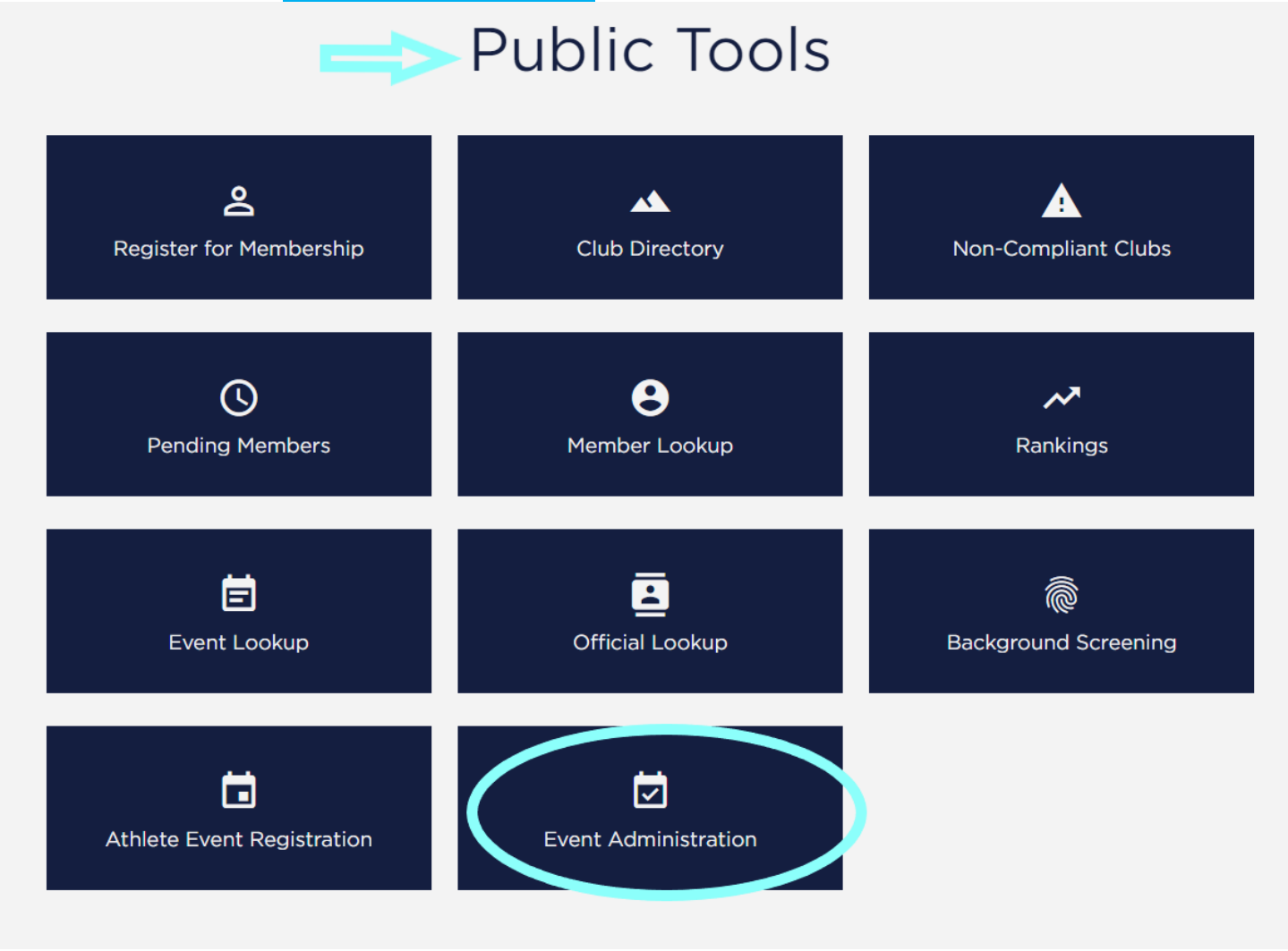

## The Home Page

Once logged in, your home page will appear:

| <b></b> | New Event                                                                          | Current Ever | nts for 2016     |                                                                                 | Pay All   |   |    |   |
|---------|------------------------------------------------------------------------------------|--------------|------------------|---------------------------------------------------------------------------------|-----------|---|----|---|
| i for   | USSA<br>Club #5675004<br>membership@ussa.org<br>4356499090 Phone<br>4356499312 Exy | 10/10/2015   | (Jumping/Nordic) | U.S Nordic Combined and<br>Jumping Championships<br>(25815)<br>Lake Placid/ORDA | Certified | E |    |   |
|         | PO Box 100<br>Park City UT 84060                                                   | 11/05/2015   | (Alpine)         | Copper ivien's US Ski<br>Team Races (25901)<br>Copper Mountain                  | Pending   | 1 | \$ | à |

Select the paper icon next to the completed event.

This will bring you to the **Event Administration** page (see screenshot below)

| Park City Ski and Snowboard (Club #6817357) |                                             |                    |                            |                                     |  |  |
|---------------------------------------------|---------------------------------------------|--------------------|----------------------------|-------------------------------------|--|--|
| Western Regi                                | on Tech Series                              | (Alpine)           |                            | 4                                   |  |  |
| Start Date:                                 | 01/20/2018                                  | 3                  | Scoring:                   | FIS                                 |  |  |
| End Date:                                   | 01/23/2018                                  | 3                  | Closed Event:              | No                                  |  |  |
| Event Contact:                              | Gail Barbe                                  | r                  | Online Register:           | No                                  |  |  |
| Division:                                   | Intermount                                  | ain                |                            |                                     |  |  |
| ocation:                                    | Park City                                   |                    |                            |                                     |  |  |
| Sport:                                      | Alpine                                      |                    | -                          |                                     |  |  |
|                                             | Coloring                                    |                    | Reconc                     | iliation                            |  |  |
| Financial Sum                               | mary of Event (                             | (28416)            | Mail To:                   |                                     |  |  |
|                                             |                                             |                    | U.S. Ski &                 | Snowboard                           |  |  |
| Total National Hea                          | d Tax Due:                                  | \$3140.00          | Attn: Competition Services |                                     |  |  |
| Total Regional Hea                          | ad lax Due:                                 | \$3768.00          | P.O. Box 1                 | P.O. Box 100<br>Park City LIT 84098 |  |  |
| Iotal Divisional/Sta                        | alle mead tax D/ue:                         | \$0.00             | Park City,                 | 01 04098                            |  |  |
| Balance Due to U                            | S. Ski & Snowboard                          | - \$6908.00        | Contast                    |                                     |  |  |
|                                             |                                             |                    | competition                | services@uses cra                   |  |  |
|                                             |                                             |                    | competition                | nce in head tax                     |  |  |
|                                             |                                             |                    | with differen              | FCODE and tax                       |  |  |
|                                             |                                             |                    | amounts Bi                 | EFORE paying head                   |  |  |
|                                             |                                             |                    | Lax.                       | alan Cand Matianal                  |  |  |
|                                             |                                             |                    | Eastern Re                 | egion - Send National               |  |  |
|                                             |                                             |                    | Head lax to                | U.S. SKI&                           |  |  |
|                                             |                                             |                    | Snowboard                  | Eastern Regional                    |  |  |
|                                             |                                             |                    | and State n                | lead taxes may also                 |  |  |
|                                             |                                             |                    | be due. Un                 | eck with your state                 |  |  |
|                                             |                                             |                    | administrat                | or for amounts and                  |  |  |
|                                             |                                             |                    | payment in                 | tormation.                          |  |  |
|                                             |                                             |                    | Central an                 | d Rocky Division - All              |  |  |
|                                             |                                             |                    | Head Tax is                | s sent to U.S. Ski &                |  |  |
|                                             |                                             |                    | Snowboard                  |                                     |  |  |
|                                             |                                             |                    | Western R                  | egion - Send National               |  |  |
|                                             |                                             |                    | and Region                 | al Head Tax to U.S.                 |  |  |
|                                             |                                             |                    | Ski & Snow                 | board                               |  |  |
|                                             |                                             |                    |                            |                                     |  |  |
| Accept Head Tax                             | Print Invoice                               |                    |                            |                                     |  |  |
| Events                                      |                                             |                    |                            |                                     |  |  |
| Women's Slalom                              | (SL) - Competitio                           | n Code: F0475 (580 | <b>)6)</b>                 | Registered Athletes                 |  |  |
| Date: 01/20/2018                            |                                             |                    | Entry                      | Fee: \$42.00                        |  |  |
| Classes: SR,U21.U                           | J19,                                        |                    | Lift F                     | ee: \$38.00                         |  |  |
| Summary of Inco                             | me for Race                                 |                    |                            |                                     |  |  |
| Income Received:                            | \$0.00                                      |                    |                            |                                     |  |  |
| Summary of Head                             | a lax Due                                   |                    |                            |                                     |  |  |
| pupping of stortors                         | 13 🕑                                        |                    |                            |                                     |  |  |
| Number of starters                          |                                             |                    |                            |                                     |  |  |
| National (\$10.00/s                         | tarter): (\$730.00)                         |                    |                            |                                     |  |  |
| National (\$10.00/s<br>Regional (\$12.00/s  | tarter): (\$730.00)<br>starter): (\$876.00) |                    |                            |                                     |  |  |

The Financial Summary of Event will provide the total amount of head tax that is owed for all races covered by the Schedule Agreement. (You can scroll down to view the Head Tax due for each race.) If you agree with the amounts, then click Accept Head Tax. Once Head Tax is accepted you can Pay Head Tax or Print Invoice to submit with your check.

If you have questions about the amount, please contact Competition Services at <u>competitionservices@ussa.org</u>.

## **Paying Head Tax**

To pay Head Tax you can print a **U.S. Ski & Snowboard Head Tax Invoice** and submit it with a check to the following address:

U.S. Ski & Snowboard Attention: Competition Services P.O. Box 100 Park City, UT 84060

If payment by Credit Card is preferred, select **Pay Head Tax**.

The "Balance Due U.S. Ski & Snowboard " will be charged to the designated credit card.

| Financial Summary of Event (28416)            | Check Out                 |  |  |
|-----------------------------------------------|---------------------------|--|--|
| fotal National Head Tax Due: \$3140.00        | Billing Information       |  |  |
| fotal Divisional/State Head Tax Due: \$0.00   | Name on Card:             |  |  |
| alance Due to U.S. Ski & Snowboard: \$6908.00 | Address:                  |  |  |
|                                               | City:                     |  |  |
|                                               | State:                    |  |  |
|                                               | Zip Code:                 |  |  |
|                                               | Payment Information       |  |  |
|                                               | Card Type: Visa 💠         |  |  |
|                                               | Number:                   |  |  |
|                                               | Expiration: 01 \$ 2018 \$ |  |  |
|                                               | CVV:                      |  |  |